## Electronic Personnel Action Forms (EPAF) Rate Change/Student

## **Electronic Personnel Action Forms (EPAF)**

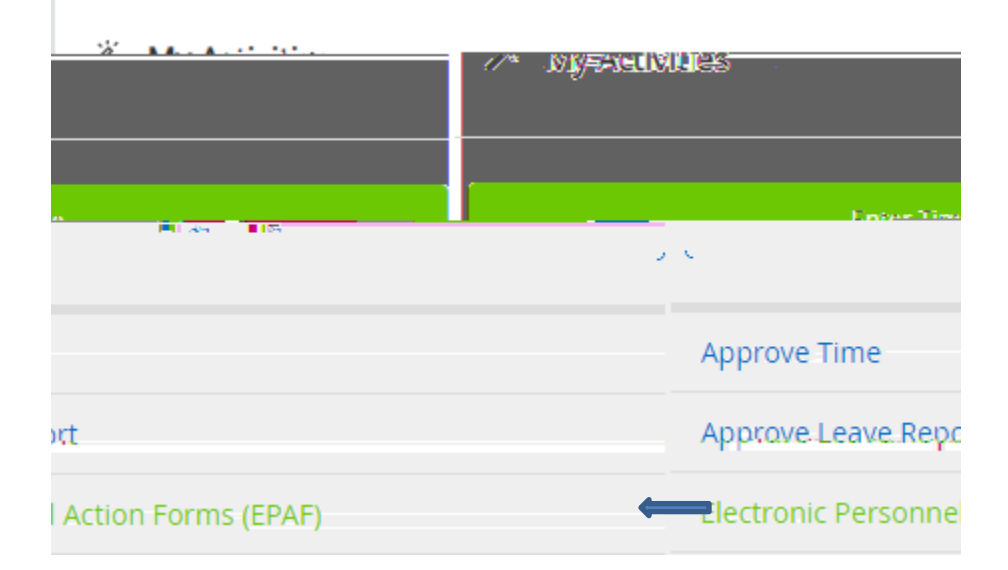

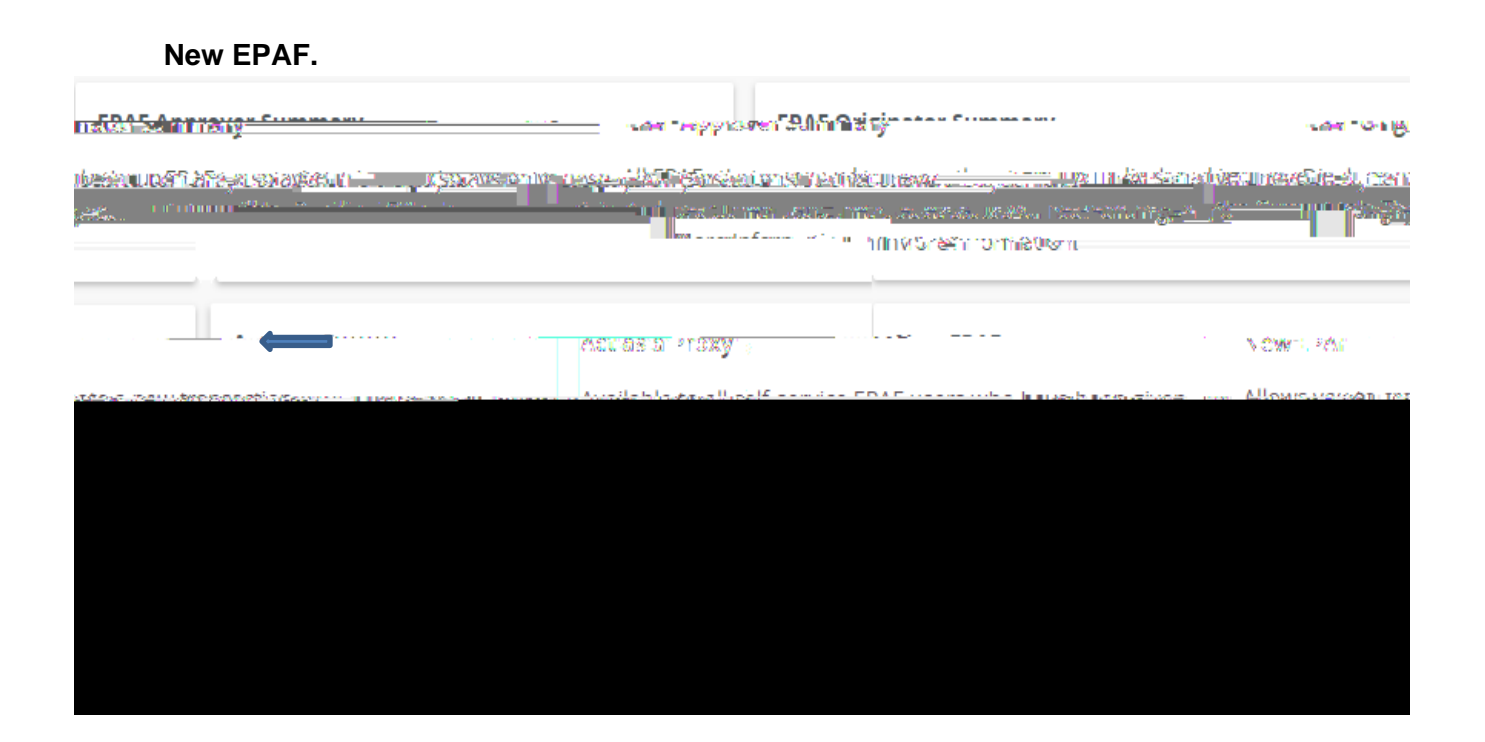

## Routing Queue

| JICAS TEAG             | the ser !           | Varye's me   |                        | LLKec Pec | Act d A Thin Au |
|------------------------|---------------------|--------------|------------------------|-----------|-----------------|
| (NFPT).Department      |                     |              | <u></u>                | Annrove   | 20.             |
| Comments               |                     | 2. Juli 1990 | an - Carris Cash.<br>A |           |                 |
| Add Commenting of TIPE |                     |              |                        |           |                 |
|                        |                     |              |                        |           |                 |
| Pomaiajaa Cha          | <u>, seto e e e</u> | <u>1000</u>  |                        |           |                 |
|                        | Save                |              |                        |           |                 |

Submit

Note:

Ignore ALL warning messages.